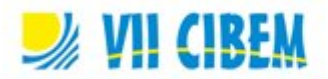

# INCLUYENDO LA PLATAFORMA "EDMODO" EN EL AULA

Jeannine Maufinet Corrado profmaufinet@hotmail.com Instituto Tecnológico de Informática UTU, Uruguay

Tema: TIC y Matemática. Modalidad: T Nivel educativo: Medio (11 a 17 años) Palabras clave: Edmodo "plataforma educativa"

#### Resumen

La plataforma "Edmodo" es un recurso gratuito que nos proporciona la red, atractivo para los estudiantes. Permite a los estudiantes conectarse con docentes y pares, generando una red de aprendizaje y fomentando el trabajo colaborativo. Trabajar con una plataforma educativa permite complementar el trabajo en el aula, integrándose recursos de la web seleccionados por el docente e incentivando la consulta de dudas, que pueden ser respondidas tanto por el docente como por los estudiantes. Es un ámbito que permite generar debates moderados por el docente y construir el conocimiento en forma colaborativa. En este taller se tratarán los siguientes temas: Registro en la plataforma de docentes y estudiantes, conexión con otros docentes, uso de mensajes, alertas y asignaciones, generación y exportación de calificaciones, trabajos en subgrupos, diseño y envío de pruebas en línea, cómo insertar lenguaje simbólico, creación y asignación de medallas, aspectos desde el punto de vista de la motivación que invitan a los alumnos a ingresar y participar en la plataforma.

#### Introducción

Uno de los desafíos que se nos presentan a los docentes es incluir en nuestra práctica docente el uso de tecnologías. No podemos ignorar que nuestros alumnos usan continuamente la tecnología y crecieron usándola.

Durante años usé un blog como medio de comunicación con mis alumnos y como almacenamiento de información y repartidos de ejercicios. Este año me decidí a usar la plataforma Edmodo y me ha facilitado mucho mi labor docente.

#### Actividades a desarrollarse durante el taller:

Para comenzar a trabajar con la plataforma Edmodo se plantean las siguientes actividades, que se realizan en parejas:

Ingresar en <u>www.edmodo.com</u>

Un integrante de la pareja debe crear un usuario como profesor y abrir un grupo.

Al abrir el grupo, obtendrá un código que permite a los alumnos matricularse en el grupo. El otro miembro de la pareja se matriculará como estudiante. A continuación se realizarán las siguientes actividades en forma conjunta, usando ambos usuarios para poder observar las distintas actividades como alumno y como profesor:

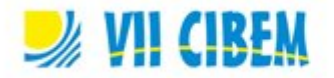

Profesor y alumno: Completar perfil.

Profesor: Escribir una nota con un mensaje de bienvenida. El mensaje se puede enviar en el momento o programar fecha y horario.

Alumno: Responder al mensaje.

Profesor: Enviar una asignación, que incluya algún vínculo y un archivo adjunto. La asignación debe enviarse de forma inmediata. Enviar un alerta junto con la asignación. Alumno: Realizar la asignación y enviarla. Leer el alerta.

Profesor: Corregir la tarea seleccionando la opción "annotate". Agregar algún comentario en alguna parte de la tarea y dibujar algo con la opción "draw". Calificar la tarea. Crear una medalla y asignarla al estudiante.

Alumno: Ver las correcciones y la calificación obtenida.

Profesor: Subir archivos a la librería y crear una carpeta para el curso incluyendo los archivos. Un archivo debe estar visible y el resto invisible para los alumnos.

Alumno: Ingresar en la mencionada carpeta y abrir el archivo. Constatar que no puede ver el archivo invisible.

Profesor: Realizar una encuesta con 3 respuestas posibles.

Alumno: Votar una de las opciones y hacer un comentario.

Profesor: Invitar a otros profesores desde "yo". Aceptar las invitaciones de los otros profesores. Mandar mensaje a profesores conectados. Responder los mensajes recibidos.

### Creación de pruebas:

Para insertar expresiones en lenguaje matemático en Edmodo, debemos escribirlas en LaTeX, entre [math] y [/math], es decir:

[math] fórmula LaTeX [/math]

Para aquellos que no dominamos el uso del LaTeX, podemos usar un editor en línea, por ejemplo: <u>http://www.codecogs.com/latex/eqneditor.php?lang=es-es</u>, sin olvidar escribir el código obtenido entre [math] y [/math].

Profesor: Crear distintas pruebas usando las distintas modalidades: Múltiple opción, verdadero o falso, respuesta corta, rellenar huecos y unir los correspondientes. Asignar la prueba. La calificación de la prueba se puede incluir en las notas del grupo.

Alumno: Realizar la prueba.

Profesor: Generar una planilla con las calificaciones del grupo, usando la opción "exportar" desde donde se visualizan las calificaciones.

## **Consideraciones Finales**

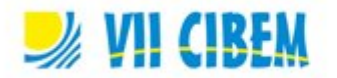

El uso de la plataforma Edmodo fue muy fructífero. Es un ámbito en el que el estudiante puede consultar dudas, que en varias oportunidades son resueltas por los propios compañeros y supervisadas por el docente.

El estudiante tiene una mayor conciencia de su actuación, ya que aquellas actividades pendientes figuran como tales. Yo les permito ver todas sus calificaciones y el alumno comprende mejor de donde sale su promedio, obligándolo a comprometerse más con el trabajo.

El incluir enlaces a materiales complementarios al curso me permitió orientar las consultas de los estudiantes a sitios fiables.

La realización de pruebas en línea fue muy provechosa, en especial las que fueron formuladas como autoevaluaciones, que el alumno puede realizar de forma no obligatoria previamente a una evaluación tradicional.

En conclusión, el uso de la plataforma fue de gran ayuda en la organización de las calificaciones de mis estudiantes y un espacio valioso de comunicación y de consultas para los estudiantes.

# **Referencias bibliográficas**

Knapper, Ronald (2012) LaTeX Symbol Reference for High School Level Mathematics Using Edmodo. Recuperado de: http://www.edmodo.com/post/48856044